## **Gestione Arrivi e Partenze**

Si accede a *Gestione Arrivi/Partenze* dal menù  $\rightarrow$  Protocollo  $\rightarrow$  Gestione  $\rightarrow$  Gestione Arrivi/Partenze.

Da questa finestra è possibile ricercare un protocollo attraverso una serie molto ampia di dati: tipo, data, numero, mittente, destinatario, oggetto, trasmissione, titolario, segnatura, allegati, ecc.

La schermata può essere suddivisa in due parti:

- Vai al Protocollo
- Ricerca Avanzata

**Vai al Protocollo** permette di accedere direttamente al protocollo digitandone il numero. Il campo *Anno* è già impostato all'anno corrente e la ricerca viene effettuata tra i protocolli in arrivo e in partenza, se il campo *Tipo* non viene modificato.

Cliccando **Elenca**, il programma verifica l'esistenza e la visibilità del protocollo e apre direttamente il numero richiesto. In caso contrario, un messaggio avvisa che il protocollo non è accessibile.

**Ricerca Avanzata** permette di impostare un'ampia serie di filtri utilizzando anche le lentine per selezionare le voci dagli archivi. Cliccando **Elenca**, il programma mostra tutti i protocolli che rispettano i parametri impostati.

Utilizzando il bottone **Svuota Ricerca**, si ripuliscono tutti i campi, così da poter avviare una nuova ricerca con nuovi parametri.

| Sestione Protocolio    |                                      |   |                     |
|------------------------|--------------------------------------|---|---------------------|
| Vai al protocollo      |                                      |   | F2 - Svuota Ricerca |
| Tipo                   | Arrivi/Partenze 🔻                    |   |                     |
| Numero                 | Anno 2018                            |   | Q F4 - Elenca       |
| Ricerca Avanzata       |                                      |   |                     |
| Tipo                   | ▼ Protocollo del Mittente Contiene ▼ |   | (PM                 |
| Protocollato Dal       | Protocollato Al                      |   | Arrivo              |
| Dal N. Protocollo      | Al N. Protocollo Anno 2018           |   | Partenza            |
| Arrivato o Inviato Dal | Arrivato o Inviato Al                |   |                     |
| Tipo Documento         |                                      |   | 📁 Doc. Formale      |
| Oggetto                | Contiene 🔻                           |   |                     |
|                        |                                      |   |                     |
| Mitt./Dest./Firmatari  |                                      |   |                     |
| Trasmesso a            |                                      |   |                     |
| Tipo Trasm. Tutte      | <b>v</b>                             | Þ |                     |
| Mail                   | Contiene V                           |   |                     |
| Trasmesso via PEC      | Codice Fiscale Mitt/Dest Principale  |   |                     |
| Titolario              | Q Versione 15 - Comune ▼             |   |                     |
| Descrizione Titolario  |                                      |   |                     |
| Fascicolo              |                                      |   |                     |
|                        | solo non fascicolati 📃               |   |                     |
| Titolario Fascicoli    | Q Q Versione 15 - Comune V           |   |                     |
| Descrizione Titolario  |                                      |   |                     |
| Ricerca per Uffici     |                                      |   |                     |
| Cod.Uff 🔶              | Ufficio                              |   |                     |
|                        |                                      |   |                     |
|                        |                                      |   |                     |
|                        |                                      | + |                     |

| Last update: |                         |                               |                           |                          |                         |
|--------------|-------------------------|-------------------------------|---------------------------|--------------------------|-------------------------|
| 2018/07/13   | guide:protocollo:arrivo | _partenza https://wiki.nuvola | italsoft.it/doku.php?id=g | guide:protocollo:arrivo_ | partenza&rev=1531490400 |
| 13:00        |                         |                               |                           |                          |                         |

| Tipo Spedizione            | Tutte                |
|----------------------------|----------------------|
| Visualizza Protocolli      | Tutti i Protocolli 🔹 |
| Segnatura                  |                      |
| Allegato                   |                      |
| Visualizza doc. da firmare |                      |
| Utente                     | Livello 🔻            |
| Ruolo                      |                      |

Aprendo il protocollo cercato, viene mostrata la schermata di protocollazione.

|                 |               |                             |                           | · · · · · · · · · · · · · · · · · · · |             |          |
|-----------------|---------------|-----------------------------|---------------------------|---------------------------------------|-------------|----------|
|                 | D VERSATO IN  | CONSERVAZIONE DA            | TA VERSAMENTO: 06/03/2018 | ESITO CONSERVAZIONE: Non Verificato   | PAR         | TENZA    |
| Segnatura       | 0000067-23/0  | 02/2018-c_f978-PG0001-30    | 13-00030003-P             | Creato da: michele - COMMERCIO        | CON ALLE    | GATI     |
| N.Protocollo    | 000067        | Data 23/02/2018             | Ora 12:11:47              | Ultima Mod.: michele - COMMERCIO      | 📑 F2 - Nuc  | ovo      |
| Ultima modifica | 23/02/2018    | Ora 12:11:47                |                           | chiara PROTOCOLLO                     |             |          |
|                 |               |                             |                           |                                       |             |          |
| Dati Principali |               |                             |                           |                                       |             |          |
| Prot.Collegato  |               | Anno Tipo 🗌                 | -                         |                                       | Duplica     | Doc.     |
| Tipo Doc.       |               |                             |                           |                                       | 🖶 Etichett  | a        |
| Oggetto         |               |                             |                           |                                       |             |          |
|                 | OGGETTO DI    | I PROVA INSEERIMENTO AU     | JTOAMATICO                |                                       |             |          |
|                 |               |                             |                           |                                       |             |          |
|                 |               |                             |                           |                                       | E Risconti  | 0        |
| Inviato il      | 12/10/2017    | Ora                         |                           |                                       |             |          |
| Mitt/Firmatario | 000006        | MUCCI ALESSANDRO            |                           | SUAP                                  | Mariazio    | ni       |
| Destinatario    | 026717        | MICHELE MOSCIONI            |                           |                                       | Variazio    |          |
| Indirizzo       |               |                             | Citta'                    | Provincia Cap                         | 📾 Vis.Tras  | missioni |
| PEC/Mail        | cccccertifica | ata@pec.italsoft-mc.it      |                           |                                       | 🖨 Indirizzi |          |
| Cod. Fiscale    |               | Nazione                     | :                         |                                       |             |          |
|                 | Non s         | ono presenti mittenti aggiu | untivi.                   |                                       | 🗟 Ricevuta  | в        |
|                 | Desc          | crizione 🗢 Indiri           | izzo Città                | Cc. Mail Acc. Cons. Not. F Sbl.       |             |          |
|                 |               |                             |                           |                                       |             |          |
|                 |               |                             |                           |                                       |             |          |
| Aitri Dest.     |               |                             |                           |                                       |             |          |
|                 |               |                             |                           |                                       |             |          |

Con il tasto **Vis. Trasmissioni** sulla destra della schermata, è possibile controllare se il protocollo è stato lavorato, da chi è stato trasmesso e a chi, se è stato letto o chiuso e in che data, se è stato rifiutato in che data e per quale motivo, se è stato ritrasmesso, se era in gestione o in visione, se presso un utente è ancora aperto o è stato chiuso. Dal bottone **Legami** è invece possibile vedere i protocolli collegati a quello cercato, indicato in rosso.

| 👕 Legami        |       |            |                 |               |                   |                                                  |            |            |          |       |            |            |                     |       |
|-----------------|-------|------------|-----------------|---------------|-------------------|--------------------------------------------------|------------|------------|----------|-------|------------|------------|---------------------|-------|
| Dati Principali | Tra   | asmissioni | del Documento   | Allegati      | Dati Aggiuntivi   |                                                  |            |            |          |       |            |            |                     |       |
| Trasmissione de | Docum | ento       |                 |               |                   |                                                  |            |            |          | 1.    | - 4        |            |                     |       |
| Data            | Gg    | Cod.       |                 | Destinatario  |                   | Annotazioni                                      | Letto il   | Chiuso     | Scadenza | Gest. | Stato      | Acc/Rif.   | Motivo              |       |
| ▼ 10/07/2018    | 1     | 026731     | CHIARA COGNIGN  | II - PROTOCOL | LO - SETTORE 1    | TRASMISSIONE DA INSERIMENTO PROTOCOLLO N.245/2   | 10/07/2018 | 10/07/2018 |          | 1     | $\odot$    |            |                     | ^     |
| O 10/07/201     | 3 1   | 000006     | MUCCI ALESSAND  | RO - RESPONS  | SABILE - SUAP     | ASSEGNATA VISIBILITA A MITTENTE/FIRMATARIO PROTO |            | 10/07/2018 |          |       | 0          |            |                     |       |
| O 10/07/201     | 3 3   | 000014     | MAGGINI MARCO   | - SEGRETERIA  | - SETTORE 1       | ANNULLATO PER VARIAZIONE DEL PROTOCOLLO.         |            | 12/07/2018 |          |       | 0          |            |                     | _     |
| O 10/07/201     | 3 3   | 000004     | MOSCIONI MICHE  | LE - SEGRETER | RIA - SETTORE 1   | ANNULLATO PER VARIAZIONE DEL PROTOCOLLO.         |            | 12/07/2018 |          | 1     | 0          |            |                     | -=    |
| ▼ 12/07/201     | 3 1   | 000006     | MUCCI ALESSAND  | RO - RESPONS  | SABILE - PROTOCOL | TRASMISSIONE DA MODIFICA PROTOCOLLO N.245/2018   | 12/07/2018 | 12/07/2018 |          | 1     | $\bigcirc$ |            |                     |       |
| ▼ 12/07/        | 2012  | 026731     | CHIARA COGNIG   | NI - PROTOCO  | LLO - SETTORE 1   | TRASMESSO DA PROTOCOLLO                          | 13/07/2018 |            |          | 1     | $\odot$    | 13/07/2018 | non di competenza   | _     |
| O 13/           | 07/1  | 000006     | MUCCI ALESSAND  | RO - RESPONS  | SABILE - PROTOCOL | INOLTRATO DA RIFIUTO                             |            |            |          | 1     | 0          |            |                     |       |
| O 12/07/        | 2011  | 000007     | FINUCCI ALESSAN | DRO - RESPON  | SABILE - PROTOCO  | TRASMESSO DA PROTOCOLLO                          |            |            |          | 1     | 0          |            |                     | -     |
| •               |       |            |                 |               |                   | m                                                |            |            |          |       |            |            |                     | P     |
| 0               |       |            |                 |               |                   |                                                  |            |            |          |       |            |            | Visualizzati 1 - 11 | di 11 |

| Segnat       | Elenc | o Protocolli  |                   |                  |
|--------------|-------|---------------|-------------------|------------------|
| Data Ari     | A/P   | Protocollo    | Oggetto           | Mitt/Dest        |
| 👕 Legami     | A     | ▼ 000249/2018 | FATTURA N°        | MUCCI ALESSANDRO |
| Dati Princia | A     | ▼ 000248/2018 | PARTENZA DI PROVA | ITALSOFT         |
|              | P     | 000245/2018   | PARTENZA DI PROVA | ITALSOFT         |
| Trasmissione |       |               |                   |                  |

Se non è valorizzato nessun parametro di ricerca e si clicca **Elenca**, il programma mostra il registro di protocollo completo dell'anno corrente.

I protocolli che riportano la scritta RISERVATO su sfondo grigio sono visibili solamente agli utenti abilitati (chi lo ha registrato e a chi è stato assegnato);

i protocolli evidenziati in giallo sono quelli senza allegati o senza classificazione;

il nero indica che il protocollo è stato annullato.

La prima colonna indica se il documento è un arrivo (A), una partenza (P) o un documento interno formale (C); le altre colonne mostrano l'anno del protocollo, il numero assegnato, la data e l'ora di registrazione, il numero del precedente protocollo collegato se presente (*N. Antecedente*), la data di protocollo del documento inviato dal mittente (*Data Carte*), il numero di protocollo del documento inviato dal mittente o destinatario e la presenza o meno di allegati (All.).

| cerca | Protocoll   | 1      |            |          |             |            |             |                                 |          |                                              |
|-------|-------------|--------|------------|----------|-------------|------------|-------------|---------------------------------|----------|----------------------------------------------|
|       | Anno        | Numero | Data Reg.  | Ora      | N. Anteced. | Data Carte | Riferimento | Provenienza/Destinatario        | All.     | Oggetto                                      |
|       | 2018        | 24     | 01/02/2018 | 10:03:21 | 0           | 0          |             | DESTINATARIO DI TEST            |          | PROTOCOLLO TRAMITE WS. TEST ALLEGATI T       |
|       | <b>2018</b> | 23     | 01/02/2018 | 09:55:15 | 0           | 0          |             | DESTINATARIO DI TEST            |          | PROTOCOLLO TRAMITE WS. TEST ALLEGATI         |
|       | 2018        | 22     | 30/01/2018 | 18:44:58 | 0           | 0          |             | RISERVATO                       |          | RISERVATO                                    |
|       | 2018        | 21     | 30/01/2018 | 18:04:36 | 0           | 0          |             | DESTINATARIO DI TEST            | <b>1</b> | PROTOCOLLO TRAMITE WS. TEST ALLEGATI T       |
|       | 2018        | 20     | 30/01/2018 | 17:48:36 | 0           | 0          |             | MITTENTE DI PROVA               | <b>1</b> | PROTOCOLLO TRAMITE WS. TEST ALLEGATI T       |
|       | 2018        | 19     | 30/01/2018 | 17:12:04 | 0           | 0          |             | MITTENTE DI PROVA               |          | PROTOCOLLO TRAMITE WS. TEST ALLEGATI T       |
|       | 2018        | 18     | 26/01/2018 | 18:41:32 | 0           | 19/01/2018 |             | MUCCI ALESSANDRO                | 1        | M FATTURA N. 1/99 DEL 31/12/2017, FORNI      |
|       | 2018        | 17     | 26/01/2018 | 18:38:43 | 0           | 19/01/2018 |             | MUCCI ALESSANDRO                |          | 🖬 FATTURA N. 1/99 DEL 31/12/2017, FORNI      |
|       | 2018        | 16     | 22/01/2018 | 15:17:52 | 0           | 0          |             | TEST                            | <b>`</b> | TEST 2                                       |
|       | 2018        | 15     | 16/01/2018 | 15:14:45 | 0           | 23/11/2017 |             | MUCCI ALESSANDRO                | <b>1</b> | M FATTURA N. 38 DEL 18/02/2016, FORNITO      |
|       | 2018        | 14     | 16/01/2018 | 15:14:14 | 0           | 23/11/2017 |             | MUCCI ALESSANDRO                |          | M FATTURA N. 99 DEL 18/02/2016, FORNITO      |
|       | 2018        | 13     | 12/01/2018 | 17:34:39 | 0           | 0          |             | TEST                            |          | TEST                                         |
|       | 2018        | 12     | 12/01/2018 | 17:28:11 | 0           | 0          |             | MUCCI ALESSANDRO                |          | M FATTURA N. 77 DEL 18/02/2016, FORNITO      |
|       | 2018        | 11     | 11/01/2018 | 17:16:00 | 0           | 0          |             | ARMA DEI CARABINIERI SCUOLA ALL |          | DFDLSKFLKDSKFJLSDKFJ                         |
|       | 2018        | 10     | 11/01/2018 | 12:31:40 | 0           | 10/11/2017 |             | MUCCI ALESSANDRO                | <b>1</b> | M FATTURA N. 99 DEL 18/02/2016, FORNITO      |
|       | 2018        | 9      | 11/01/2018 | 12:29:12 | 0           | 10/11/2017 |             | MUCCI ALESSANDRO                |          | M FATTURA N. 38 DEL 18/02/2016, FORNIT       |
| =     | 2018        | 7      | 11/01/2018 | 11:14:39 | 2017000391  | 20/10/2017 | 0000382     | COMUNE DI SVILUPPO              | 1        | 🛛 POSTA CERTIFICATA: TEST INVIO 4 FDSKFF     |
| =     | 2018        | 6      | 09/01/2018 | 15:42:31 | 2017000105  | 0          |             | Moscioni Michele                |          | prova oggetto protocolalzione fo ditta: ACME |
|       | 2018        | 5      | 04/01/2018 | 19:07:02 | 0           | 23/11/2017 |             | MUCCI ALESSANDRO                | 1        | M FATTURA N. 55 DEL 18/02/2016, FORNITO      |
|       | 2018        | 4      | 04/01/2018 | 19:05:24 | 0           | 24/11/2017 |             | TEST                            |          | 🛛 POSTA CERTIFICATA: MESSAGGIO DI PROV       |
|       | 2018        | 3      | 04/01/2018 | 19:01:35 | 0           | 24/11/2017 |             | TEST 2                          |          | M POSTA CERTIFICATA: URGENTE: DA PROTO       |
|       | 2018        | 2      | 04/01/2018 | 18:45:10 | 0           | 20171124   |             | TEST                            | 1        | 🖂 POSTA CERTIFICATA: MAIL DI PROVA - TE      |

Il simbolo del fascicolo sulla seconda colonna indica che il protocollo è legato ad un altro; cliccando sull'icona, si può visualizzare la catena dei documenti collegati. Quello in rosso è il protocollo selezionato.

| Elen   | co Protocolli | Continue of the second second s | Mit/Da    |
|--------|---------------|----------------------------------------------------------------------------------------------------|-----------|
| P/P    | ■ 000125/2017 |                                                                                                    | MILL/ LAB |
| ۳<br>۵ | 0.000128/2017 | PROTOCOLLO PER ASSOCIAZIONE MAIL. TEST                                                                                                    |           |
|        |               |                                                                                                    |           |
|        |               |                                                                                                    |           |
|        |               |                                                                                                    |           |
|        |               |                                                                                                    |           |
|        |               |                                                                                                    |           |
|        |               |                                                                                                    |           |
|        |               |                                                                                                    |           |
|        |               |                                                                                                    |           |
|        |               |                                                                                                    |           |
|        |               |                                                                                                    |           |
|        |               |                                                                                                    |           |
|        |               |                                                                                                    |           |
|        |               |                                                                                                    |           |
|        |               |                                                                                                    |           |
|        |               |                                                                                                    |           |
|        |               |                                                                                                    |           |
|        |               |                                                                                                    |           |
|        |               |                                                                                                    |           |
|        |               |                                                                                                    |           |
|        |               |                                                                                                    |           |
|        |               |                                                                                                    |           |
|        |               |                                                                                                    |           |
|        |               |                                                                                                    |           |

Dalla finestra principale di *Gestione Arrivi/Partenze* è possibile anche accedere alla protocollazione. Attraverso i tasti presenti sulla destra, il programma ci reindirizza alle relative schermate dedicate alla protocollazione di documenti in arrivo, documenti in partenza e documenti interni formali.

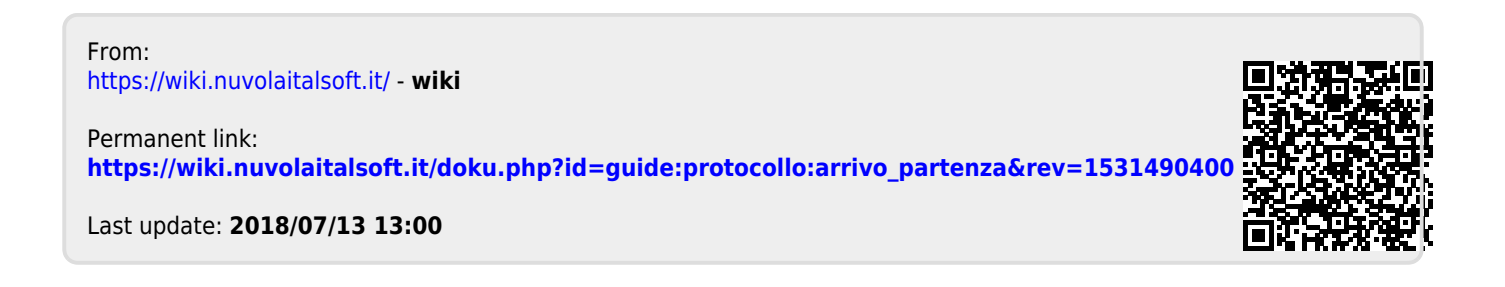